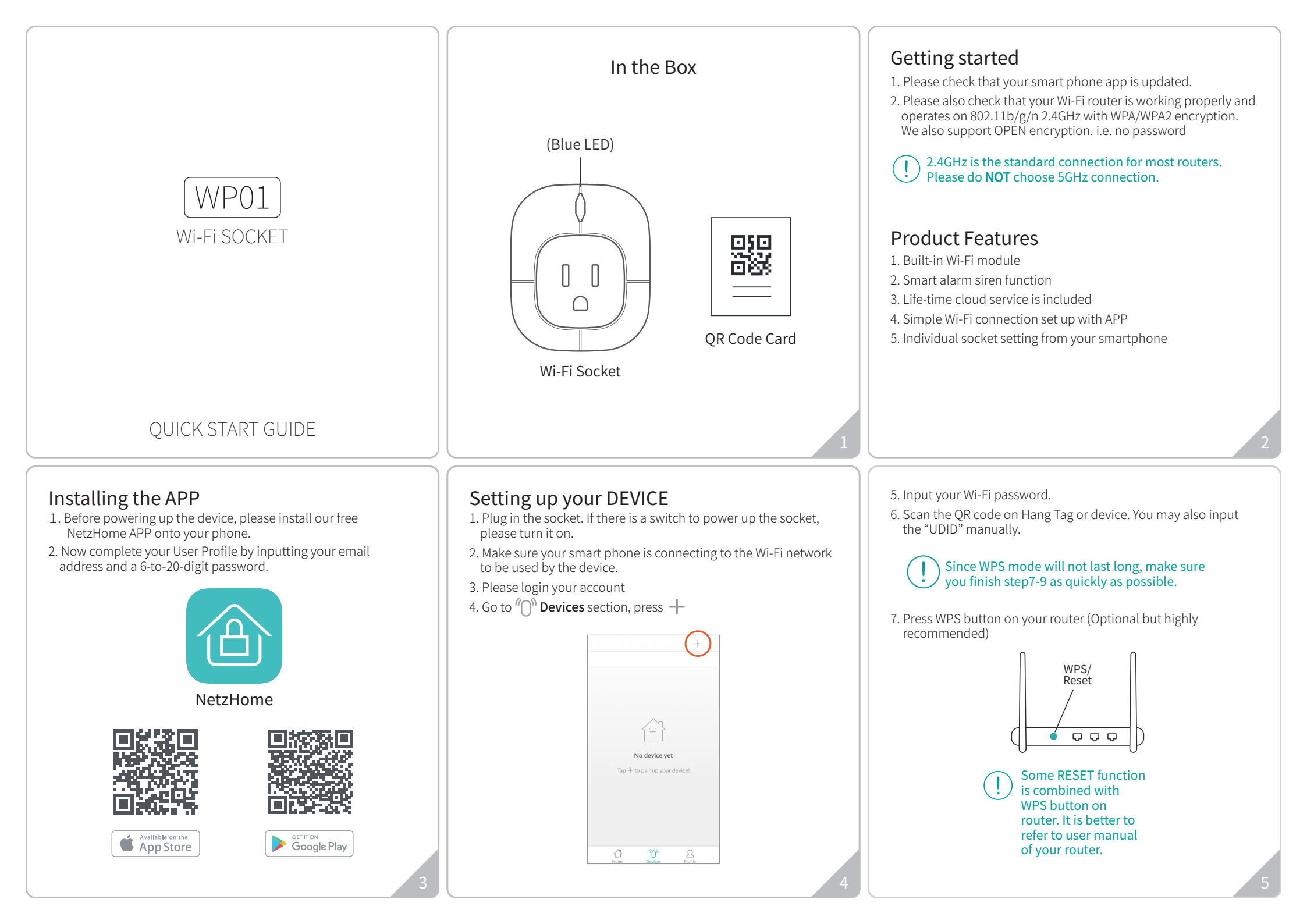

- 8. Press and hold the button on the Wi-Fi socket until a beep to enter pairing mode.
- 9. Press 'Pair' and wait for network connection.
- 10. The device will now start pairing to the router.
- 11. When pairing is succeed, a "Pair Finish" message will be shown. A new device will be shown on device page. Otherwise, please disconnect the batteries from the device and repeat from step 4.

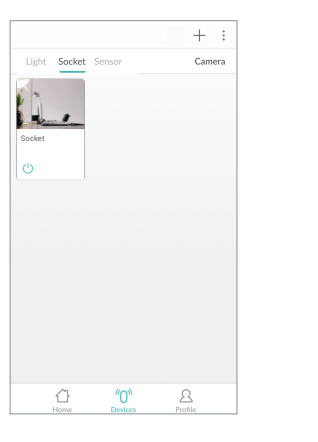

# How To Use

Go to **Devices** section > Socket column

- Long press the socket to turn the electrical devices ON / OFF when you are at home or out.
- 2. On the device detail page
- ( Local Alert

Works with other NetzHome sensors. When sensor is triggered, the built-in buzzer will start beeping for a few minutes. Click this icon to enable the function.

Once it starts beeping, you can **stop the alert** by pressing the button on the socket, or press () at the device detail page.

- Timer: Set timers for automatic switching of devices. Support Max. 4 timing task.

   Timer on Timer off

#### Important

- 1. Make sure your Wi-Fi router and its signal strength cover all the devices locations. Please note that a Wi-Fi signal may not penetrate through concrete walls or solid doors and that, if it does, it is usually SEVERELY reduced. You may therefore need to add one or more Wi-Fi Repeaters to increase signal coverage. Then ensure that individual devices are paired to the closest Repeater or Router.
- 2. After installing a socket, please test it at least a couple of times to check the performance.

## Trouble Shooting

#### CANNOT PAIR THE SOCKET SUCCESSFULLY

- 1. It is better to get the DEVICE closer to the router. If there are too many Wi-Fi connections around your socket, turn them off to avoid any disturbance and pair again.
- 2. Check that the router is working properly and that it operates on 2.4GHz.
- 3. Check that the name of router and password are correct.
- 4. Repeat from step 4 of section "Setting up your DEVICE" and press the button for 5 seconds. If the blue LED indicator flashes, the socket is ready to pair. The whole pairing process finishes **until the "Pair Finish" message appears.**

## DOESN'T WORK PROPERLY or LOSS OF SIGNAL ICON APPEARS ( ())

- 1. Check whether the Socket is within coverage of your Wi-Fi router/repeater.If signal coverage cannot cover your device, you may add Wi-Fi extender OR use another router with stronger signal strength.
- 2. Check that the router is working properly.

### FCC Statement

This device complies with Part 15 of the FCC Rules. Operation is subject to the following two conditions: (1) this device may not cause harmful interference, and (2) this device must accept any interference received, including interference that may cause undesired operation.

Please note that changes or modifications not expressly approved by the party responsible for compliance could void the user's authority to operate the equipment.

NOTE: This equipment has been tested and found to comply with the limits for a Class B digital device, pursuant to Part 15 of the FCC Rules. These limits are designed to provide reasonable protection against harmful interference in a residential installation. This equipment generates, uses and can radiate radio frequency energy and, if not installed and used in accordance with the instructions, may cause harmful interference to radio communications. However, there is no guarantee that interference will not occur in a particular installation. If this equipment does cause harmful interference to radio or television reception, which can be determined by turning the equipment off and on, the user is encouraged to try to correct the interference by one or more of the following measures: -- Reorient or relocate the receiving antenna. --Increase the separation between the equipment and receiver. -- Connect the equipment into an outlet on a circuit different from that to which the receiver is connected. -- Consult the dealer or an experienced radio/TV technician for help.

# THANKYOU

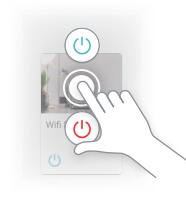